#### Flexus 云数据库 RDS

### 快速入门

文档版本01发布日期2024-12-20

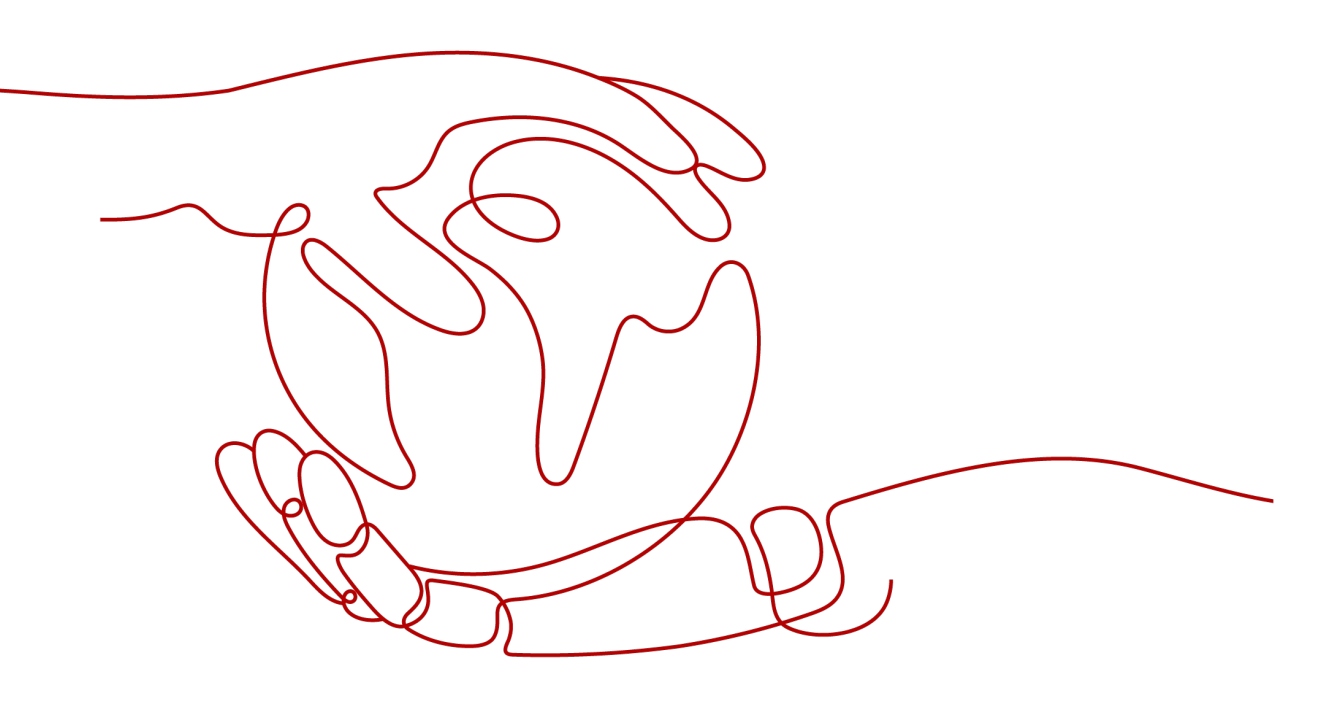

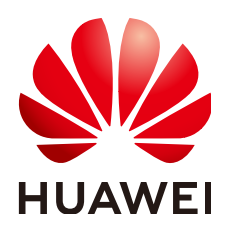

#### 版权所有 © 华为云计算技术有限公司 2025。保留一切权利。

非经本公司书面许可,任何单位和个人不得擅自摘抄、复制本文档内容的部分或全部,并不得以任何形式传播。

#### 商标声明

#### 注意

您购买的产品、服务或特性等应受华为云计算技术有限公司商业合同和条款的约束,本文档中描述的全部或部 分产品、服务或特性可能不在您的购买或使用范围之内。除非合同另有约定,华为云计算技术有限公司对本文 档内容不做任何明示或暗示的声明或保证。

由于产品版本升级或其他原因,本文档内容会不定期进行更新。除非另有约定,本文档仅作为使用指导,本文 档中的所有陈述、信息和建议不构成任何明示或暗示的担保。

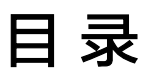

目录

| 1 | 购买并连接 FlexusRDS for MySQL 实例      | 1 |
|---|-----------------------------------|---|
| 2 | 购买并连接 FlexusRDS for PostgreSQL 实例 | 8 |

## \_\_\_\_\_购买并连接 FlexusRDS for MySQL 实例

本章节介绍从购买到通过DAS连接FlexusRDS for MySQL实例的操作步骤。

- 步骤1: 创建FlexusRDS for MySQL实例
- 步骤2: 连接FlexusRDS for MySQL实例

#### 准备工作

- 1. 注册华为账号并开通华为云。
- 2. 购买实例前需要确保账户有足够金额,请参见如何给华为云账户充值。
- 如果需要对华为云上的资源进行精细管理,请使用统一身份认证服务(Identity and Access Management,简称IAM)创建IAM用户及用户组,并授权,以使得 IAM用户获得具体的操作权限,更多操作,请参见创建用户并授权使用 FlexusRDS。

#### 步骤 1: 创建 Flexus RDS for MySQL 实例

- 1. 进入Flexus云数据库RDS控制台。
- 2. 首次创建实例,单击"立即购买",进入购买页面。
- 3. 填选实例信息后,单击"立即购买"。

#### **图 1-1** 选择规格

| ミ城        |            |          |        |           |         |             |      |              |    |
|-----------|------------|----------|--------|-----------|---------|-------------|------|--------------|----|
| 中国-香港     | 亚太-曼谷      | 亚太-新加坡   | 中东-利雅得 | 土耳其·伊斯坦布尔 | 拉美-圣保罗一 |             |      |              |    |
|           |            |          |        |           |         |             |      |              |    |
| 木桐桃       |            |          |        |           |         |             |      |              |    |
| 化中心10     |            |          |        |           |         |             |      |              |    |
| MySQL     | PostgreSQL |          |        |           |         |             |      |              |    |
|           |            |          |        |           |         |             |      |              |    |
| MySUL 0.0 | ~          |          |        |           |         |             |      |              |    |
| 能規格       |            |          |        |           |         |             |      |              |    |
|           |            |          |        |           |         | <b>•</b>    |      | <b>\$</b>    |    |
| 经济版 2U4G  |            | 经济版 2U8G |        | 经济版 4U8G  |         | 高可用 2U4G    |      | 高可用 2U8G     |    |
| 小微企业/个人基础 | 版建站        | 小微企业/个人  | 惠础建站   | 小微企业/个人基础 | 出建站     | 小微企业建站必备,高高 | 可用可靠 | 小微企业建站必备,高可用 | 可靠 |
| 实例类型      |            | 实例类型     |        | 实例类型      |         | 实例类型        |      | 实例类型         |    |
| 单机        |            | 单机       |        | 单机        |         | 主备          |      | 主备           |    |
| 磁盘存储      |            | 磁盘存储     |        | 磁盘存储      |         | 磁盘存储        |      | 磁盘存储         |    |
| 120 GB    |            | 240 GB   |        | 240 GB    |         | 120 GB      |      | 240 GB       |    |
| -         |            | 10.00    |        | B-00.00 V | AD 4    | 110.00      | -    | 110.00.00.0  |    |
|           |            |          |        |           |         |             |      |              |    |
|           |            |          |        |           |         |             |      |              |    |
|           |            |          |        |           |         |             |      |              |    |
|           |            |          |        |           |         |             |      |              |    |

#### 图 1-2 选择购买时长

| 网络<br>vpc-default-smb                                   |                        | ~ Q                                                                                                    | subnet-default-smb | (192.168.0.0/20) | ~ Q           |                   |             |     |         |    |    |      |
|---------------------------------------------------------|------------------------|----------------------------------------------------------------------------------------------------|--------------------|------------------|---------------|-------------------|-------------|-----|---------|----|----|------|
| <b>实例名称</b><br>flexusrds-71b8<br>购买多个数据库实行              | 列时,名称自动按序增             | <ul> <li>⑦</li> <li>100</li> <li>100</li></ul> | 列如输入instance,从     | instance-0001开始  | 命名;若已有instand | ce-0010, 从instanc | 8-0011开始命名。 |     |         |    |    |      |
| <b>购买时长与数量</b><br>购买时长<br>1个月<br>自动续费 把課<br>购买数量<br>- 1 | 2个月<br>众级则和收费时长<br>+ ③ | 3个月                                                                                                    | 4个月                | 5个月              | 6个月           | 7个月               | 8个月         | 9个月 | 1年<br>1 | 2年 | 3年 |      |
|                                                         |                        |                                                                                                    |                    |                  |               |                   |             |     |         |    |    |      |
| <b>配置费用</b> :<br>实际扣费以账单为准。                             |                        |                                                                                                    |                    |                  |               |                   |             |     |         |    |    | 立即购买 |

| 参数    | 示例                                            | 参数说明                                                                                                    |
|-------|-----------------------------------------------|----------------------------------------------------------------------------------------------------|
| 区域    | 中国-香港                                         | 资源所在的区域。<br><b>说明</b><br>不同区域内的产品内网不互通,且创建后不能更<br>换,请谨慎选择。                                                                                                    |
| 数据库引擎 | MySQL 8.0                                     | 数据库引擎版本。                                                                                                    |
| 性能规格  | 经济版 2U4G                                      | 实例的CPU和内存规格。                                                                                                    |
| 实例类型  | 单机                                            | <ul> <li>实例的架构类型。</li> <li>单机:采用单个数据库节点部署架构。与主备实例相比,它只包含一个节点,但具有高性价比。</li> <li>主备:采用一主一备的经典高可用架构,主备实例的每个节点的规格保持一致。备机提高了实例的可靠性,创建主机的过程中,会同步创建备机,备机创建成功后,用户不可见。</li> </ul> |
| 磁盘存储  | 120GB                                         | 实例的存储空间。<br>您申请的存储空间会有必要的文件系统开销,<br>这些开销包括索引节点和保留块,以及数据库<br>运行必需的空间。                                                                                                    |
| 网络    | vpc-default-<br>smb<br>subnet-<br>default-smb | 虚拟私有云是实例所在的虚拟网络环境,可以<br>对不同业务进行网络隔离。<br>通过子网提供与其他网络隔离的、可以独享的<br>网络资源,以提高网络安全性。<br>如果需要自行创建网络,请参见 <mark>创建虚拟私有</mark><br>云和子网。                                            |

| 参数   | 示例                 | 参数说明                                                                                                    |
|------|--------------------|----------------------------------------------------------------------------------------------------|
| 实例名称 | flexusrds-12<br>34 | 实例名称长度最小为4个字符,最大为64个字符,如果名称包含中文,则不超过64字节(注意:一个中文字符占用3个字节),必须以字母或中文开头,区分大小写,可以包含字母、数字、中划线、下划线、英文句号或中文,不能包含其他特殊字符。 |
|      |                    | 购买多个数据库实例时,名称自动按序增加4<br>位数字后缀。例如输入instance,从<br>instance-0001开始命名;若已有<br>instance-0010,从instance-0011开始命名。       |
| 购买时长 | 1年                 | 选择所需的时长,系统会自动计算对应的配置<br>费用,时间越长,折扣越大。                                                                            |
| 自动续费 | 不自动续费              | <ul> <li>默认不勾选,不进行自动续费。</li> <li>勾选后实例自动续费,自动续费周期与原订<br/>单周期一致。</li> </ul>                                       |
| 购买数量 | 1                  | 批量购买实例的个数。                                                                                                    |

4. 订单确认无误,单击"去支付",进入"付款"页面。

**图 1-3** 订单确认

| < 🙆 购买FlexusRDS实例    |                                                       |                                                                |  |      |     | 产品详情 🖸       |
|----------------------|-------------------------------------------------------|----------------------------------------------------------------|--|------|-----|--------------|
| 产品类型                 | 产品规格                                                  |                                                                |  | 购买时长 | 数量  | 价格           |
| ゆり云Flerus云数爆車RDS     | 区域<br>实例名称<br>数集体引擎<br>数集体形版本<br>实例类型<br>低级资格<br>截盘存储 | 中国-香港<br>Rexuerds-71b8<br>MySQL<br>8.0<br>单机<br>2U4G<br>120 G8 |  | 1年   | t   |              |
| 前议 💟 我已周续并同意(公方支援务等级 | Hold(SLA))                                            |                                                                |  |      |     |              |
|                      |                                                       |                                                                |  |      |     |              |
|                      |                                                       |                                                                |  |      |     |              |
| <b>配置</b> 奥带:        | 0                                                     |                                                                |  |      | (±- | <del>"</del> |

- 5. 选择付费方式,完成付费。
- 6. 查看购买成功的实例。
  - 管理员账号: root
  - 管理员账号的密码:系统随机设置,使用时需要重置密码。

**图 1-4** 购买成功

| 快费 退订 重启                                                |             |                      |        |              |                         |                |               |         |      |         |    |
|---------------------------------------------------------|-------------|----------------------|--------|--------------|-------------------------|----------------|---------------|---------|------|---------|----|
| Q 选择届性筛选,或输入关键字搜索实例名称                                   |             |                      |        |              |                         |                |               |         |      |         | 00 |
| □ 実制名称/ID θ                                             | 运行状态 🖯      | 実例类型 ⊖               | 数据盘 (G | 数据库引擎 ⊖      | 计要模式 ⊖                  | 内网地址 🖯         | 创建时间 🖯        | 数据库编口 ⊖ | 标签 ⊖ | 操作      |    |
| flexusrds-71b8     dcad90a5d32b4998a0f7f34dddafb954in01 | <b>o</b> 正常 | 单机<br>2 vCPUs   4 GB | 120    | MySQL 8.0.28 | 包年/包月<br>2024/06/12 10: | 192.168.10.165 | 2024/06/12 10 | 3306    | -    | 登录 重量密码 |    |

#### 步骤 2: 连接 FlexusRDS for MySQL 实例

1. 在实例列表的"操作"列,单击"重置密码"。

#### **图 1-5** 实例列表

| 续费 进行 重白                                               |             |                      |          |              |                  |            |                |         |      |         |    |
|--------------------------------------------------------|-------------|----------------------|----------|--------------|------------------|------------|----------------|---------|------|---------|----|
| <ul> <li>运择届性筛选,或输入关键字搜索实例名称</li> </ul>                |             |                      |          |              |                  |            |                |         |      |         | 00 |
| ○ 実例名称/ID 令                                            | 运行状态 🖯      | 实例类型 ↔               | 数据盘 (G 令 | 数据库引擎 令      | 计费模式 ⇔           | 内网地址 🖯     | 创建时间 🖯         | 数据库端口 ⇔ | 标签 ↔ | 操作      |    |
| flexusrds-71b8<br>dcad90a5d32b4998a0f7f34dddafb954in01 | <b>0</b> 正常 | 单机<br>2 vCPUs   4 GB | 120      | MySQL 8.0.28 | 包年/包月<br>365天后到期 | 192.168.10 | 2024/05/12 10: | 3306    | -    | 登录 重要定码 |    |

2. 输入新密码,单击"确定"。

#### **图 1-6** 重置密码

| 重置密码     |                                      | ,     |  |  |  |  |  |  |
|----------|--------------------------------------|-------|--|--|--|--|--|--|
| 实例ID     | dcad90a5d32b4998a0f7f34dddafb954in01 |       |  |  |  |  |  |  |
| 实例名称     | flexusrds-71b8                       |       |  |  |  |  |  |  |
| 新密码      | •••••                                | 8     |  |  |  |  |  |  |
| 确认密码     | •••••                                | 2     |  |  |  |  |  |  |
| 1 重置密码后, | 青使用新密码访问数据库实例。                       |       |  |  |  |  |  |  |
|          | Ć                                    | 取消 确定 |  |  |  |  |  |  |

3. 在实例列表的"操作"列,单击"登录",进入数据管理服务登录界面。

#### **图 1-7** 实例列表

| 续费 退订 軍官                                               |        |                      |          |              |                  |            |                |           |        |     |
|--------------------------------------------------------|--------|----------------------|----------|--------------|------------------|------------|----------------|-----------|--------|-----|
| <ul> <li>这择届性筛选,或输入关键字搜索实例名称</li> </ul>                |        |                      |          |              |                  |            |                |           |        | 00  |
| □ 実制名称/ID ⊖                                            | 运行状态 ⊖ | 実例类型 ⊖               | 数据盘 (G 0 | 数据库引擎 ⊖      | 計要模式 ⊖           | 内同地址 🖯     | 创建时间 🖯         | 数据库端口 🖯 😽 | 签 ⊖ 操作 |     |
| flexusrds-71b8<br>dcad90a5d32b4998a0f7f34dddafb954in01 | ○ 正常   | 单机<br>2 vCPUs   4 GB | 120      | MySQL 8.0.28 | 包年/包月<br>365天后到期 | 192.168.10 | 2024/06/12 10: | 3306      | 登录 重量的 | 189 |

4. 输入root账号以及对应的密码,单击"登录",进入数据库列表页面。

 $\times$ 

#### **图 1-8** 实例登录

| 实例登录              |                                |         |           | >     |
|-------------------|--------------------------------|---------|-----------|-------|
| 实例名称 flex         | usrds-71b8                     | 数据库引擎版本 | MySQL 8.0 |       |
| * 登录用户名           | root                           |         |           |       |
| <mark>★</mark> 密码 |                                | 测试连接    |           |       |
|                   | ⊘ 连接成功。 ✓ 记住密码 同意DAS使用加密方式记住密码 |         |           |       |
| 描述                |                                |         |           |       |
| SQL执行记录 ⑦         | 开启后,便于查看SQL执行历史记录,并可再次执行,      | 无需重复输入。 |           |       |
|                   |                                |         |           | 取消 登录 |

5. 单击"新建数据库"。

#### **图 1-9** 新建数据库

| 数据库列表   |                |                    |        |                                                                  |
|---------|----------------|--------------------|--------|------------------------------------------------------------------|
| + surat |                |                    |        | 用户库         >         -         -         -         C         除新 |
| 常名      | \$<br>t☆ 表大小 ☆ | 第引大小 ≑             | 字符集 操作 |                                                                  |
|         | 新建数据库          |                    | ×      |                                                                  |
|         | ・ 数据写名称 ③      | smb-db             |        |                                                                  |
|         |                | 只能创建用户数据库          |        |                                                                  |
|         | 李符集            | utf8mb4            | ×      |                                                                  |
|         | Collation      | utf8mb4_general_ci | V      |                                                                  |
|         |                |                    |        |                                                                  |
|         |                |                    |        |                                                                  |
|         |                |                    |        |                                                                  |
|         |                |                    |        |                                                                  |
|         |                |                    |        |                                                                  |

6. 新建数据库完成。

**图 1-10** 数据库信息

| 数据库列表                |   |       |       |        |                                       |
|----------------------|---|-------|-------|--------|---------------------------------------|
| + 8758253504         |   |       |       |        | 用户庫 ∨ 議論入岸名法行撤索 Q C 期新                |
| 库名                   | ÷ | 表政量 0 | 表大小 💠 | 索引大小 💲 | 字符集 操作                                |
| smb-db               |   | -     | -     | -      | u#3mb4 岸営理   SOL重词   新建表   数据字典   更多~ |
| 15 条页 > 总条数: 1 < 1 > |   |       |       |        |                                       |

7. 单击数据库名称,进入库管理页面,支持新建表、视图、存储过程、事件、触发 器、函数。

#### **图 1-11** 库管理

| 首页库管    | 理-smb-db ×                                                                                  |                            |                        |                  |                           |     |    |  |  |  |  |  |
|---------|---------------------------------------------------------------------------------------------|----------------------------|------------------------|------------------|---------------------------|-----|----|--|--|--|--|--|
| 🛃 当前所在席 | 😪 当能所在集: Smb-db 切脱库   192.168.2.238.3306   字符集: utf8mb4 排序规则: utf8mb4_0900_ai_ci SOL图D 数据字集 |                            |                        |                  |                           |     |    |  |  |  |  |  |
| 对象列表 元  | 闷表 元数据采集                                                                                    |                            |                        |                  |                           |     |    |  |  |  |  |  |
| 0 对象列表数 | 据来自实时查询(最多显示10000象                                                                          | <li>b),对您的数据库有一定的性能消耗</li> | 立即采集                   |                  |                           |     |    |  |  |  |  |  |
| 表       | + 新建表                                                                                       |                            |                        |                  |                           |     |    |  |  |  |  |  |
| 视图      | ● 统计信息从information_s                                                                        | chema.tables中读取,数据为预估值。    | ,mysql 8.0 缓存中统计信息有延迟, | 默认过期时间为24小时。可以通过 | tanalyze table手动触发更新,请谨慎道 | 先择。 |    |  |  |  |  |  |
| 存储过程    | 表名                                                                                          | ⇒ 创建时间                     | ⇒ 行数 (預估值) ⑦ ⇒         | 表大小 (预估值) 🗇 👙    | 索引大小 (预估值) ⑦ 👙            | 字符集 | 操作 |  |  |  |  |  |
| 触发器     |                                                                                             |                            |                        |                  | 6 . b                     |     |    |  |  |  |  |  |
| 函数      |                                                                                             |                            |                        |                  |                           |     |    |  |  |  |  |  |
|         |                                                                                             |                            |                        |                  | 暫无数据                      |     |    |  |  |  |  |  |
|         |                                                                                             |                            |                        |                  |                           |     |    |  |  |  |  |  |

#### 8. 单击"新建表"。

图 1-12 新建表

## 

| 对象列表 元数据采   | 東 新建表 ×             |              |
|-------------|---------------------|--------------|
| 1 基本信息 ———  | ◇  字段               | 3 _ 虚拟列 (可选) |
| 表名          | tb01                |              |
| 字储引擎        | InnoDB V            |              |
| <b>?</b> 符集 | utf8mb4 V           |              |
| 交验规则        | utf8mb4_generaLci V |              |
| s)±         |                     |              |
| =/_         |                     |              |
| 島級选项 🗸      |                     |              |
|             |                     |              |
|             |                     |              |
|             |                     |              |
|             |                     | 下            |
|             |                     |              |

9. 插入表数据,单击"立即创建"。

#### **图 1-13** 插入表数据

| 首页            | 车管理-smb-db ×  |                    |                              |              |            |              |        |                  |           |
|---------------|---------------|--------------------|------------------------------|--------------|------------|--------------|--------|------------------|-----------|
| 🛃 mate        | 在库:smb-db 切樂庫 | 192.168.2.238:3306 | 字符集: utf8mb4 排序规则: utf8mb4_0 | 00_al_ci 001 | 91) (MR?#) |              |        |                  | 元数据采集 ① 🚺 |
| 对象列表          | 元数据采用 新建表 ×   |                    |                              |              |            |              |        |                  |           |
| <b>1</b> #### |               |                    | — 🧿 🕫 ———                    |              |            | (3) 분자위 (可法) |        | (4) \$181 (\$15) | 5 外職 (可語) |
| (15 AL)       |               | 8 (78)             |                              |              |            |              |        |                  |           |
| 1949          | 利名            | 肉型                 | 长度                           | 可空           | 主線         | 督注           | 扩展信息   |                  |           |
| 1             | name          | int                | ×                            |              |            |              | 飲い酒    |                  |           |
|               |               |                    |                              |              |            |              | 用30倍代  | Z                |           |
| 2             | đb            | int                | × 11                         |              |            |              | MTNDA- |                  |           |
|               |               |                    |                              |              |            |              |        |                  |           |
|               |               |                    |                              |              |            |              |        |                  |           |
|               |               |                    |                              |              |            |              |        |                  |           |
|               |               |                    |                              |              |            |              |        |                  |           |
|               |               |                    |                              |              |            |              |        |                  |           |
|               |               |                    |                              |              |            |              |        |                  |           |
|               |               |                    |                              |              |            |              |        |                  |           |
|               |               |                    |                              |              |            |              |        |                  |           |
|               |               |                    |                              |              |            | T-is wented  |        |                  |           |
|               |               |                    |                              |              | (          | VIDENI       |        |                  |           |

10. 新建表完成。

#### **图 1-14** 表信息

| 对象列表            | 元数                                        | 保忌業                                                                                              |            |       |                 |      |            |   |               |                |         |                                       |                   |
|-----------------|-------------------------------------------|--------------------------------------------------------------------------------------------------|------------|-------|-----------------|------|------------|---|---------------|----------------|---------|---------------------------------------|-------------------|
| ● 対象列           | 7月2月1月1日1月1日1月1日1日1日1日1日1日1日1日1日1日1日1日1日1 |                                                                                                  |            |       |                 |      |            |   |               |                |         |                                       |                   |
| 表               |                                           | + 553                                                                                            | £.95       |       |                 |      |            |   |               |                |         | 按照表名进                                 | 61231   Q. (C.R.# |
| 视图              |                                           | 代計委員以Hommador_covena.balevep最次, 影響力研究計畫各員正式, 影以正規打定的244代, 可以通过weipea.bde+2005世界所, 建氯化石石。 ×     × |            |       |                 |      |            |   |               |                |         |                                       |                   |
| 存储过程            |                                           |                                                                                                  | 表名         | ¢     | 000016          | 0    | 行政 (預估值) 🗇 | 0 | 表大小 (预估值) 🛈 🕯 | 索引大小 (预给值) ① 🔅 | 字符集     | 操作                                    |                   |
| WHICH IN COLUMN |                                           | +                                                                                                | tb01       |       | 2024-04-19 11:3 | 1:36 | 0 (統治議)    |   | 16KB (预始值)    | 08 (統計論)       | utf8mb4 | SQL查询   打开表   查看表评情   侍改表   董命名   更多~ |                   |
| 自政              |                                           | 10 余原                                                                                            | (マー 忠新政: 1 | < 1 > |                 |      |            |   |               |                |         |                                       |                   |
|                 |                                           |                                                                                                  |            |       |                 |      |            |   |               |                |         |                                       |                   |

# **2** 购买并连接 FlexusRDS for PostgreSQL 实

例

本章节介绍从购买到通过DAS连接FlexusRDS for PostgreSQL实例的操作步骤。

- 步骤1: 创建FlexusRDS for PostgreSQL实例
- 步骤2: 连接FlexusRDS for PostgreSQL实例

#### 准备工作

- 1. 注册华为账号并开通华为云。
- 2. 购买实例前需要确保账户有足够金额,请参见如何给华为云账户充值。
- 如果需要对华为云上的资源进行精细管理,请使用统一身份认证服务(Identity and Access Management,简称IAM)创建IAM用户及用户组,并授权,以使得 IAM用户获得具体的操作权限,更多操作,请参见创建用户并授权使用 FlexusRDS。

#### 步骤 1: 创建 FlexusRDS for PostgreSQL 实例

- 1. 进入Flexus云数据库RDS控制台。
- 2. 首次创建实例,单击"立即购买",进入购买页面。
- 3. 填选实例信息后,单击"立即购买"。

#### **图 2-1** 选择规格

| 区域            |            |            |        |            |         |                   |          |                   |      |
|---------------|------------|------------|--------|------------|---------|-------------------|----------|-------------------|------|
| 中国-香港         | 亚太-曼谷      | 亚太-新加坡     | 中东·利雅得 | 土耳其-伊斯坦布尔  | 拉美-圣保罗一 |                   |          |                   |      |
|               |            |            |        |            |         |                   |          |                   |      |
| 坂本规格          |            |            |        |            |         |                   |          |                   |      |
| <b>y</b> 据库引擎 |            |            |        |            |         |                   |          |                   |      |
| MySQL         | PostgreSQL |            |        |            |         |                   |          |                   |      |
| PostgreSQL 16 | ~          |            |        |            |         |                   |          |                   |      |
| 能规格           |            |            |        |            |         |                   |          |                   |      |
|               |            |            |        | _          |         | _                 |          | -                 |      |
|               |            |            |        |            |         | <b>†</b>          |          | <b>*</b>          |      |
| 经济版 2U4G      |            | 经济版 2U8G   |        | 经济版 4U8G   |         | 高可用 2U4G          |          | 高可用 2U8G          |      |
| 小微企业/个人基础     | 建站         | 小微企业/个人3   | 和出现建立占 | 小微企业/个人基础  | 出建站     | 小微企业建站必备          | 6, 高可用可靠 | 小微企业建站必备,高        | 可用可靠 |
| 实例类型<br>单机    |            | 实例类型<br>单机 |        | 实例类型<br>单机 |         | 实例类型<br><b>主备</b> |          | 实例类型<br><b>+备</b> |      |
| 磁盘存储          |            | 磁盘存储       |        | 磁盘存储       |         | 磁盘存储              |          | 磁盘存储              |      |
| 120 GB        |            | 240 GB     |        | 240 GB     |         | 120 GB            |          | 240 GB            |      |
| -             | F-6        | 10.00      |        |            |         |                   | - 10     | 1.0.0             |      |
|               |            |            |        |            |         |                   |          |                   |      |
|               |            |            |        |            |         |                   |          |                   |      |
| <b>.</b>      |            |            |        |            |         |                   |          |                   |      |
| _             |            |            |        |            |         |                   |          |                   |      |

#### 图 2-2 选择购买时长

| 网络<br>vpc-default-smb                               | ~               | Q subnet-de      | fault-smb       | ✓ Q               |               |                    |            |     |    |    |            |
|-----------------------------------------------------|-----------------|------------------|-----------------|-------------------|---------------|--------------------|------------|-----|----|----|------------|
| <b>实例名称</b><br>flexusrds-71b8<br>购买多个数据库实           | 別时,名称自动按序       | ⑦<br>增加4位数字后缀。() | 岐D編入instance, 从 | Linstance-0001开始的 | 命名;若已有instanc | ce-0010, 从instance | -0011开始命名。 |     |    |    |            |
| <b>购买时长与数量</b><br>购买时长<br>1个月                       | 2个月             | 3个月              | 4个月             | 5个月               | 6个月           | 7个月                | 8个月        | 9个月 | 1# | 2年 | 3 <b>4</b> |
| <ul> <li>自动续费 扣</li> <li>购买数量</li> <li>1</li> </ul> | 数规则和续费时长<br>+ ⑦ |                  |                 |                   |               |                    |            |     |    |    |            |

| 参数    | 示例               | 参数说明                                                       |
|-------|------------------|------------------------------------------------------------|
| 区域    | 中国-香港            | 资源所在的区域。<br><b>说明</b><br>不同区域内的产品内网不互通,且创建后不能更<br>换,请谨慎选择。 |
| 数据库引擎 | PostgreSQL<br>16 | 数据库引擎版本。                                                   |
| 性能规格  | 经济版 2U4G         | 实例的CPU和内存规格。                                               |

| 参数   | 示例                                            | 参数说明                                                                                                    |
|------|-----------------------------------------------|----------------------------------------------------------------------------------------------------|
| 实例类型 | 单机                                            | <ul> <li>实例的架构类型。</li> <li>单机:采用单个数据库节点部署架构。与主备实例相比,它只包含一个节点,但具有高性价比。</li> <li>主备:采用一主一备的经典高可用架构,主备实例的每个节点的规格保持一致。备机提高了实例的可靠性,创建主机的过程中,会同步创建备机,备机创建成功后,用户不可见。</li> </ul>                                                                           |
| 磁盘存储 | 120GB                                         | 实例的存储空间。                                                                                                    |
| 网络   | vpc-default-<br>smb<br>subnet-<br>default-smb | 虚拟私有云是实例所在的虚拟网络环境,可以<br>对不同业务进行网络隔离。<br>通过子网提供与其他网络隔离的、可以独享的<br>网络资源,以提高网络安全性。<br>如果需要自行创建网络,请参见 <mark>创建虚拟私有<br/>云和子网</mark> 。                                                                                                    |
| 实例名称 | flexusrds-12<br>34                            | 实例名称长度最小为4个字符,最大为64个字<br>符,如果名称包含中文,则不超过64字节(注<br>意:一个中文字符占用3个字节),必须以字<br>母或中文开头,区分大小写,可以包含字母、<br>数字、中划线、下划线、英文句号或中文,不<br>能包含其他特殊字符。<br>购买多个数据库实例时,名称自动按序增加4<br>位数字后缀。例如输入instance,从<br>instance-0001开始命名;若已有<br>instance-0010,从instance-0011开始命名。 |
| 购买时长 | 1年                                            | 选择所需的时长,系统会自动计算对应的配置<br>费用,时间越长,折扣越大。                                                                                                    |
| 自动续费 | 不自动续费                                         | <ul> <li>默认不勾选,不进行自动续费。</li> <li>勾选后实例自动续费,自动续费周期与原订<br/>单周期一致。</li> </ul>                                                                                                    |
| 购买数量 | 1                                             | 批量购买实例的个数。                                                                                                    |

#### 4. 订单确认无误,单击"去支付",进入"付款"页面。

**图 2-3** 订单确认

| <                | S 购买FlexusRDS实例        |                                                      |                                                                 |    |     | 产品详情 🖸 |
|------------------|------------------------|------------------------------------------------------|-----------------------------------------------------------------|----|-----|--------|
|                  | 产品类型                   | 产品规格                                                 |                                                                 | 购买 | 数量  | 价格     |
|                  | 华为云Flexus云数据库RDS       | 区域<br>实例名称<br>数据师引擎<br>数据师引擎<br>实例处型<br>性能现格<br>磁盘得绪 | 中臣-香港<br>fexurit-bec<br>PostgreSQL<br>16<br>单时<br>204G<br>120 G | 1年 | 1   |        |
| ts               | 协议 🛛 🛃 我已阅读并同意《华为云服务   | 等级协议(SLA)》                                           |                                                                 |    |     |        |
|                  |                        |                                                      |                                                                 |    |     |        |
| <b>配置</b><br>实际排 | <b>费用:</b><br>口费以账单为准。 |                                                      |                                                                 |    | 上一步 | 去支付    |

- 5. 选择付费方式,完成付费。
- 6. 查看购买成功的实例。
  - 管理员账号: root
  - 管理员账号的密码:系统随机设置,使用时需要重置密码。

#### **图 2-4** 购买成功

| 「検索」「違订」「重点」                                          |        |                    |         |            |                 |        |            |         |      |         |    |
|-------------------------------------------------------|--------|--------------------|---------|------------|-----------------|--------|------------|---------|------|---------|----|
| 〇、选择墨性筛选,或输入关键字搜索实例名称                                 |        |                    |         |            |                 |        |            |         |      |         | 00 |
| □ 实例名称/ID ⊖                                           | 运行状态 🖯 | 実例类型 ⊖             | 数据盘 ( 😌 | 数据库引 ⊖     | 计要模式 ⊖          | 内网域名 🕀 | 创建时间 🕀     | 数据库端口 ⊖ | 标签 ⊖ | 操作      |    |
| Bexusrds-53e5<br>2194b0999c36482ab1c35bf485b2d0a2in03 | ○ 正常   | 单机,<br>2 vCPUs   4 | 120     | PostgreSQL | 包年/包月<br>27天后到期 |        | 2024/10/14 | 5432    | -    | 登录 重重资荷 |    |

#### 步骤 2: 连接 FlexusRDS for PostgreSQL 实例

1. 在实例列表的"操作"列,单击"重置密码"。

**图 2-5** 实例列表

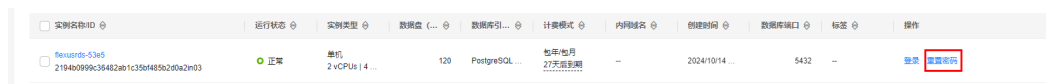

2. 输入新密码,单击"确定"。

| <b>图</b> 2-6 重置密码 |                                     |    |          |
|-------------------|-------------------------------------|----|----------|
| 重置密码              |                                     |    | $\times$ |
| 实例ID              | 2194b0999c36482ab1c35bf485b2d0a2in0 | 3  |          |
| 实例名称              | flexusrds-53e5                      |    |          |
| 新密码               | •••••                               | 1  |          |
| 确认密码              | •••••                               | 2  |          |
|                   | 〔  取消                               | 确定 |          |

3. 在实例列表的"操作"列,单击"登录",进入数据管理服务登录界面。

**图 2-7** 实例列表

| · 续费 · 强订 · 重启                                          |             |                   |         |            |                 |        |            |         |      |        |                     |
|---------------------------------------------------------|-------------|-------------------|---------|------------|-----------------|--------|------------|---------|------|--------|---------------------|
| 〇、选择属性筛选,或输入关键字搜索实例名称                                   |             |                   |         |            |                 |        |            |         |      |        | <ul><li>Q</li></ul> |
| □ 实例名称/ID ⊖                                             | 运行状态 🖯      | 实例类型 ⊖ 数          | 姚居盘 ( ⊖ | 数据库引 ⊖     | 计费模式 ⊖          | 内同域名 🖯 | enterna ⊖  | 数据库端口 ⊖ | 标签 ⊖ | 操作     |                     |
| Ilexusrds-53e5     2194b0999c36482ab1c35bf485b2d0a2in03 | <b>O</b> 正常 | 单机<br>2 vCPUs   4 | 120     | PostgreSQL | 包年/包月<br>27天后到期 | -      | 2024/10/14 | 5432    | -    | 登录重要发码 |                     |

4. 输入root账号以及对应的密码,单击"登录",进入数据库列表页面。

| 实例登录      |                                          |                          |               |    | ×  |
|-----------|------------------------------------------|--------------------------|---------------|----|----|
| 实例名称 fl   | exusrds-53e5                             | 数据库引擎版本                  | PostgreSQL 16 |    |    |
| ★ 登录用户名   | root                                     |                          |               |    |    |
| ★ 数据库名称   | postgres                                 |                          |               |    |    |
| * 密码      | ····································     | <ul> <li>测试连接</li> </ul> |               |    |    |
|           | ✓ 记住密码 同意DAS使用加密方式记住器                    | 码                        |               |    |    |
| 描述        |                                          |                          |               |    |    |
| SQL执行记录 ⑦ | ) (1) (1) (1) (1) (1) (1) (1) (1) (1) (1 | 灾执行, 无需重复输入。             |               |    |    |
|           |                                          |                          |               | 取消 | 登录 |

#### **图 2-8** 实例登录

5. 进入SQL查询页面。

**图 2-9** SQL 查询

| Data<br>Admin Service PostgreSQL                            | SQL操作      | 库管理    | 导入·导出          | 账号管理                             |
|-------------------------------------------------------------|------------|--------|----------------|----------------------------------|
| 首页 SQL查询 X                                                  | SQL查询      |        |                |                                  |
| 🚮 当前所在库: postgres 🕧 🛛                                       | SQL执行记录    |        | 实例名称: rds-eff5 | 5   192.168.0.5:5432   字符集: UTF8 |
| 库名: postgres ∨<br>Schema: public ∨<br>表 视图<br>请按关键词搜索   ♀ ℃ | ● 执行SQL(F8 | 3) 📄 1 | 格式化(F9) (管     | ) 执行计划(F6) 我的SQL >               |

创建数据库,以test1为例。
 CREATE DATABASE test1;

#### **图 2-10** 创建数据库

| 库名: postgres V   | ● 执行SQL(F8)                            |
|------------------|----------------------------------------|
| Schema: public V | 1 CREATE DATABASE test1;               |
| _表               |                                        |
| 请按关键词搜索   Q C    |                                        |
|                  |                                        |
|                  |                                        |
| 暂无数据             |                                        |
|                  | SQL执行记录 消息                             |
|                  | 开始执行                                   |
|                  | 【拆分SQL完成】:将执行SQL语句数里: (1条)             |
|                  | 【执行SQL: (1)】<br>CREATE DATABASE test1: |
|                  | 执行成功,耗时: [133ms.]                      |
|                  |                                        |

7. 切换到test1库,在数据库中创建Schema,以schema1为例。

|         |            | #/=001/500      |
|---------|------------|-----------------|
| 库名:     | postgres 🔨 | MITSQL(F8)      |
| Schema: | postgres   | 1 CREATE DATABA |
| _表      | test1      |                 |
| 请按关键词   | 捜索 IA C    |                 |
|         |            |                 |
|         |            |                 |

#### CREATE SCHEMA schema1;

#### 图 2-12 创建 Schema

**图 2-11** 切换数据库

| 库名:     | test1 V  | <ul> <li>● 执行SQL(F8)</li> <li>■ 格式化(F9)</li> <li>(前 执行计划(F6)</li> <li>(我的SQL ∨</li> </ul> |
|---------|----------|-------------------------------------------------------------------------------------------|
| Schema: | public V | 1 CREATE SCHEMA schemal;                                                                  |
| _表      | 视图       |                                                                                           |
| 请按关键词   | 捜索 へ С   |                                                                                           |
|         |          |                                                                                           |
|         |          |                                                                                           |
|         |          |                                                                                           |
|         | 暂无数据     |                                                                                           |
|         |          | SQL执行记录 消息                                                                                |
|         |          | 开始执行                                                                                      |
|         |          | 【拆分SQL完成】: 将执行SQL语句数量: (1条)                                                               |
|         |          | 【执行SQL: (1)】<br>CREATE SCHEMA schema1;<br>执行成功,耗时: [19ms.]                                |

8. 切换到schema1,创建一个名称为mytable,只有一列的表。字段名为firstcol,字段类型为integer。

CREATE TABLE schema1.mytable (firstcol int);

#### 图 2-13 创建表

| 库名: test1 V       | ● 执行SQL(F8)                                                                      |
|-------------------|----------------------------------------------------------------------------------|
| Schema: schema1 ∨ | <pre>1 CREATE TABLE schemal.mytable (firstcol int);</pre>                        |
| _表视图              |                                                                                  |
| 请按关键词搜索   ♀ ℃     |                                                                                  |
|                   |                                                                                  |
|                   |                                                                                  |
|                   |                                                                                  |
| 智无数据              | SQL执行记录 消息                                                                       |
|                   | 开始执行                                                                             |
|                   | 【拆分SQL完成】: 将执行SQL语句数里: (1条)                                                      |
|                   | 【执行SQL: (1)】<br>CREATE TABLE schemal.mytable (firstcol int);<br>执行成功,耗时: [47ms.] |

9. 向表中插入数据。 INSERT INTO schema1.mytable values (100);

#### **图 2-14** 插入数据

| 🏹 🛛 当前所在库: test1 🕕 🛯 主席      | 5 切換SQL执行点   实例名称: rds-eff5   192.168.0.5:5432   字符集: UTF8   时区: Etc/GMT-8 V                                           |
|------------------------------|----------------------------------------------------------------------------------------------------|
| 库名: test1 >                  | <ul> <li>● 执行SQL(F8)</li> <li>● 換式化(F9)</li> <li>● 換式化(F9)</li> <li>● 換行计划(F6)</li> <li>● 数的SQL ×</li> </ul>           |
| Schema: schema1 V            | <pre>1 INSERT INTO schemal.mytable values (100);</pre>                                                                 |
| 表     視園       请按关键词搜索     1 |                                                                                                    |
|                              |                                                                                                    |
| 智无数据                         | SQL执行记录 消息                                                                                                    |
|                              | 开始执行开始执行<br>【拆分SQL完成】:将执行SQL语问数量: (1条)<br>【执行SQL: (1)】<br>INSERT INTO schemal.mytable values (100);<br>执行成功,耗时: [3ms.] |

查看表中数据。 SELECT \* FROM "schema1"."mytable"

#### **图 2-15** 查看表数据

| 🏹 当前所在库: test1 🕧 🗏 📑 主席     | # 切換SOL执行点   实例名称: rds-eff5   192.168.0.5:5432   字符集: UTF8   时区: Etc/GMT-8 V |
|-----------------------------|------------------------------------------------------------------------------|
| 库名: test1 V                 | ● 执行SQL(F8)                                                                  |
| Schema: schema1 V           | 1 SELECT * FROM "schemal"."mytable"                                          |
| 视图                          |                                                                              |
| 请按关键词搜索   Q C               |                                                                              |
| <ul> <li>mytable</li> </ul> |                                                                              |
|                             |                                                                              |
|                             |                                                                              |
|                             | SOL执行记录 消息 结果集1 X                                                            |
|                             | 以下是SELECT * FROM "schema 1"."mytable"的执行结果集 ① 该对象没有主题,不能进行编辑、导出SOL操作         |
|                             | firstcol                                                                     |
|                             | 1 100                                                                        |
|                             |                                                                              |

10. 在页面上方,选择"账号管理 > 角色管理",进入角色管理列表。

#### **图 2-16**角色管理列表

| Data<br>Admin Service PostgreSQL | SQL操作 | 库管理 | 导入·导出 | 账号管理 |       |
|----------------------------------|-------|-----|-------|------|-------|
| 首页 角色管理 ×                        |       |     |       |      |       |
| +新建角色 批量删除                       |       |     |       |      |       |
|                                  |       |     |       |      |       |
| 角色名                              |       |     |       |      | 角色ID  |
| pg_database_owner                |       |     |       |      | 6171  |
| pg_read_all_data                 |       |     |       |      | 6181  |
| pg_write_all_data                |       |     |       |      | 6182  |
| root                             |       |     |       |      | 16384 |
|                                  |       |     |       |      |       |

11. 单击"新建角色",设置常规信息,以新建user1为例。

#### **图 2-17** 新建角色

| 首页角色管理          | ×          |       |
|-----------------|------------|-------|
| 返回角色管理列表 / 新建)  | <b>海</b> 色 |       |
| <b>常规</b> 所属角色组 | 权限         |       |
| _               |            |       |
| * 角色名           | user1      |       |
| 可以登录            |            |       |
| * 密码            |            | ø     |
| * 确认密码          |            | ø     |
| 连接限制数 ②         | -1         |       |
| 到期时间            | 请选择日期      |       |
| 可以创建数据库         |            |       |
| 可以创建角色          |            |       |
| 继承权限 ②          |            |       |
|                 |            |       |
|                 |            |       |
|                 |            |       |
|                 |            | 保存 取消 |
|                 |            |       |

12. 选择"权限",给user1授予对库、Schema、表的操作权限。

#### **图 2-18** 授予权限

| 数据库       | Sohema    | 对象名称           | 列 | 权限                                                           |
|-----------|-----------|----------------|---|--------------------------------------------------------------|
| ∠ test1 ∨ | schema1 V | mytable $\vee$ |   | DELETE, INSERT, REFERENCES, SELECT, TRIOGER, TRUNCATE, UPDAT |
| ∕ 19811 ∨ | schemat v |                |   | CREATE, USAGE 44                                             |
| ∕ test1 ∨ |           |                |   | CONNECT, CREATE, TEMPORARY 100                               |
|           |           |                |   |                                                              |
|           |           |                |   |                                                              |
|           |           |                |   |                                                              |
|           |           |                |   |                                                              |
|           |           |                |   |                                                              |
|           |           |                |   |                                                              |
|           |           |                |   |                                                              |
|           |           |                |   |                                                              |
|           |           |                |   |                                                              |
|           |           |                |   |                                                              |
|           |           |                |   |                                                              |
|           |           |                |   |                                                              |

13. 使用user1用户,新增数据库连接。

#### 图 2-19 新增数据库连接

| 新增数据库实例连接 |                     |                |        |             |
|-----------|---------------------|----------------|--------|-------------|
| * 数据库引擎   | PostgreSQL ~        |                |        |             |
| * 数据库来源   | RDS ECS             |                | Q 请    | 輸入案例名称      |
|           | 数据库实例               | 数据库引擎版本        | 实例类型   | 状态          |
|           | flexusrds-53e5      | PostgreSQL 16  | Single | <b>o</b> 正常 |
|           | rds-e657            | PostgreSQL 16  | Single | ○ 正常        |
|           | 总条数: 2              |                |        | 5 ~ < 1 >   |
| ★ 数据库名称   | test1               |                |        |             |
| ★ 登录用户名   | user1               |                |        |             |
| ★ 密码      | ······ ◎<br>● 连接成功。 | 测试连接           |        |             |
|           | ✓ 记住密码 同意DAS使用加密方式  | 代记住密码          |        |             |
| 描述        |                     |                |        |             |
| SQL执行记录 ⑦ | 开启后,便于查看SQL执行历史记录,  | 并可再次执行,无需重复输入。 |        |             |
|           |                     |                | (      | 取消 确定       |

14. 在test1库中创建schema2,验证user1用户已经具备CREATE权限。 CREATE SCHEMA schema2;

#### 图 2-20 权限验证

| 库名: test1 >      | <ul> <li>● 执行SQL(F8)</li> <li>● 格式化(F9)</li> <li>● 散行计划(F6)</li> <li>● 我的SQL ×</li> </ul> |  |  |  |
|------------------|-------------------------------------------------------------------------------------------|--|--|--|
| Schema: public V | 1 CREATE SCHEMA schema2;                                                                  |  |  |  |
| _表视图             |                                                                                           |  |  |  |
| 请按关键词搜索   9、 C   |                                                                                           |  |  |  |
|                  |                                                                                           |  |  |  |
|                  |                                                                                           |  |  |  |
|                  |                                                                                           |  |  |  |
| 暂无数据             |                                                                                           |  |  |  |
|                  | SQL执行记录 消息                                                                                |  |  |  |
|                  | 开始执行                                                                                      |  |  |  |
|                  | 【拆分SQL完成】:将执行SQL语句数里: (1条)                                                                |  |  |  |
|                  | 【执行SQL: (1)】<br>CREATE SCHEMA schema2;<br>执行成功,耗时: [44ms.]                                |  |  |  |